### Ubacivanje grafičkih elemenata u tekst (rad sa slikama)

Slike koje unosimo u dokument mogu biti iz različitih izvora. Jedna od mogućnosti je unošenje slika iz baze Clip Art, koja je sastavni deo programskog paketa Microsoft Office.

Druga mogućnost je ubacivanje datoteka (fajlova) u određenoj formi (grafički oblici datoteka u JPG, TIFF, GIF ili sličnoj formi). Sliku možemo preneti iz drugog programa, kao što su Publisher, Paint ili Corel, preko klipborda (Clipboard).

Slika se unosi pozicioniranjem miša na željeno mesto i iz menija **Insert** izborom opcije **Picture**. Ako želimo sliku iz Office baze sa slikama biramo na naredbu Clip Art. Po dobijanju prozor dijaloga (Slika 1) biramo kategoriju i željenu sliku. Slika se insertuje u dokument pritiskom na taster **Insert**.

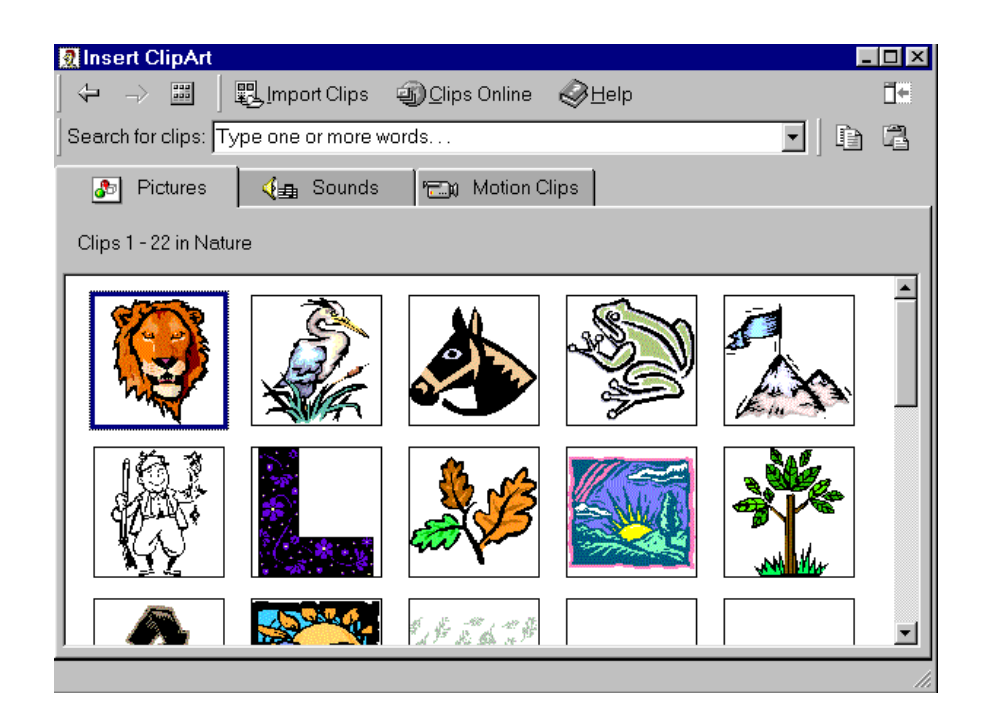

Slika 1. Prozor za dijalog za ubacivanje slika iz Clip Arta

Sliku možemo veoma jednostavno modifikovati (promena veličine, boje, odsecanje dela).

# Ubacivanje simbola

Iz menija **Insert** naredbom **Symbol** iz prozor dijaloga prikazanog na slici 2 iz liste pod nazivom **Font** biramo želji font i odgovarajući simbol. Klikom na simbol, zatim klikom na dugme **Insert** unosimo simbol u dokument.

| nt:      | [              | Wir  | ngdi | ings        | ;  |   |      |     |      |              |   | •  |           |   |     |     |            |     |    |    |   |   |   |               |            |              |   |
|----------|----------------|------|------|-------------|----|---|------|-----|------|--------------|---|----|-----------|---|-----|-----|------------|-----|----|----|---|---|---|---------------|------------|--------------|---|
|          | sti.           | ж    | æ    | æ           | ۵  | æ | B    | 8   | ٩    | ⊠            | • | B  | đ         |   | P   | Ċ   | ø          | 8   |    | ۵  | 8 | Ξ | á | 10            | 168        |              | - |
| 8        | đ              | ø    | æ    | æ           | ă  | 8 | è    | 4   | -10  | di-          | 4 | ۴  |           | ٢ | P   | Θ   | <b>6</b> 2 | *   | ₽∍ | n) | ÷ | a | ٠ | 審             | ŧ          | Ŷ            | ¢ |
| Ŧ        | *              | Ċ.   | Ð    | 3           | \$ | Ŷ | Я    | П   | 99   | R            | Q | ≞  | ī,        |   | _,  |     | ¥          | er  | æ  | ٠  | 0 |   |   |               |            |              | + |
| +        | ٠              | *    | ٠    | $\boxtimes$ |    | ж | 8    | ٠   | "    | "            | ٥ | ۲  | 1         | ٢ | 3   | ۲   | 6          | 6   | Ø  | 8  | 9 | 0 | 0 | 0             | 0          | 8            | 0 |
| ø        | Θ              | 0    | Θ    | 0           | 0  | ഷ | පො   | 9n  | æ    | ŝ            | ŝ | ~~ | ş         |   | •   | •   | 0          | 0   | o  | ۲  | 0 | 0 | • |               | ×          | +            | * |
| *        | *              | •    | *    | ₽           | ÷  | ¢ | Ħ    | ٢   | ٥    | \$           | O | ٩  | Ð         | O | ٢   | 0   | Ø          | O   | Ð  | Θ  | ල | 0 | 4 | ц,            | ¢1         | Ŷ            | Ŷ |
| ÷        | Ø <sup>a</sup> | 70   | ×    | ×           | ø  | 8 | ષ્ટ. | ø   | ke.  | ø            | ୟ | 3  | $\otimes$ | ⊠ | <   | ≻   | ٨          | ¥   | c  | Ð  | 0 | U | ÷ | $\rightarrow$ | $\uparrow$ | $\downarrow$ | R |
| 7        | Ľ              | Ы    | ←    | →           | ↑  | τ | R    | 7   | ĸ    | ы            | Φ | ⇔  | Û         | Û | \$₽ | Ŷ   | ₽\$        | ø   | ı  | ø  | • |   | × | V             | ×          | Ø            | 8 |
| <u> </u> | uto(           | Corr | ect  |             |    |   | S    | hor | tcut | t <u>K</u> e | y |    |           | S | 3ho | rta | ut ki      | ∋y: |    |    |   |   |   |               |            |              |   |

Slika 2. Prozor za dijalog za ubacivanje simbola

# Ubacivanje matematičkih formula

Matematička formula u Wordu predstavlja objekat koji u dokument insertujemo iz menija **Insert** naredbom **Object**. U dijalog boksu iz ponuđene liste biramo uređivač formula - **Microsoft Equation**.

| <br>      |              |               |      |                                            |      |                          |      |     |     |
|-----------|--------------|---------------|------|--------------------------------------------|------|--------------------------|------|-----|-----|
| Equation  |              |               |      |                                            |      |                          |      |     | ×   |
| ≤≠≈       | ≟ ajb ∿.     | * <b>i</b> ii | ±•⊗  | $\rightarrow  \Leftrightarrow  \downarrow$ | .∵∀∃ | ∉∩⊂                      | 9∞6  | λωθ | AΩ⊛ |
| (::) [::] |              | × 0           | ΣüΣü | ∫∷ ∮∷                                      |      | $\rightarrow \leftarrow$ | Ω̈́Ų | 000 |     |
|           |              |               |      |                                            |      |                          |      |     |     |
|           | % %          |               |      |                                            |      |                          |      |     |     |
|           | 0/0          |               |      |                                            |      |                          |      |     |     |
|           | 10 <u>10</u> |               |      |                                            |      |                          |      |     |     |
|           | ) <u>, 1</u> |               |      |                                            |      |                          |      |     |     |

Slika 3. Editor formula Equation

Na mestu kursora unosa pojavljuje se pravougaonik u koji upisujemo formulu pomoću linije alata za upis formula (slika 19.). Na primer, odaberemo alat za upis kvadratnog korena. Otvara se padajući meni. Klikom miša biramo kvadratni koren i vršimo upis. Upis završavamo klikom bilo gde izvan formule. Eventualne izmene vršimo dvostrukim klikom na formulu pri čemu se otvara alat za unos formula i formulu možemo dopunjavati i menjati.

## Kreiranje i uređenje tabele

Tabela kao deo dokumenta u kome su podaci organizovani u redovima i kolonama čini mreža ćelija ili polja. Svaka ćelija je autonomna, predstavlja celinu za sebe. Ćelije su razdvojene linijama koje mogu biti vidljive i nevidljive. Tabela 1. predstavlja primer vidljive tabele.

|    | Raspored časova |        |       |          |       |  |  |  |
|----|-----------------|--------|-------|----------|-------|--|--|--|
| 1. | Ponedeljak      | Utorak | Sreda | Četvrtak | Petak |  |  |  |
| 2. |                 |        |       |          |       |  |  |  |
| 3. |                 |        |       |          |       |  |  |  |
| 4. |                 |        |       |          |       |  |  |  |

Tabela 1. Raspored časova

Tabelu se može kreirati na više načina. Uobičajeno je da se tabela pravi iz prozora za dijalog (**Table --> Insert Table**), preko tastera **Isert tabele** (<sup>IIII</sup>) ili crtanjem pomoću miša.

Zadavanjem naredbe **Insert Table** tabelu kreiramo upisivanjem broja kolona (**Number of columns**) i broja redova (**Number of rows**). U slučaju da mreža tabele nije vidljiva treba isključiti **Hide Gridlines** iz menija **Table**.

Ako želimo postojećoj tabeli dodati kolonu ili red to činimo naredbama iz menija **Table (Insert Rows** i **Insert Colums)**.

Brisanje tabele, kolone ili reda postižemo naredbom **Delete** iz menija **Table**. Sve aktivnosti vezane za tabelu postižemo naredbama iz menija **Table**.

| Insert Table                   | ? X                |
|--------------------------------|--------------------|
| Table size                     |                    |
| Number of <u>c</u> olumns:     | 3                  |
| Number of <u>r</u> ows:        | 2                  |
| AutoFit behavior               |                    |
| • Fixed column <u>w</u> idth:  | Auto 🍨             |
| C Auto <u>F</u> it to contents |                    |
| C AutoFit to win <u>d</u> ow   |                    |
| Table format (none)            | <u>A</u> utoFormat |
| Set as default for new tables  |                    |
| ОК                             | Cancel             |

Slika 4. Dijalog prozor za ubacivanje tabele

Od više kolona pravimo jednu selektovanjem kolona i naredbom Merge Cells iz menija Table. Od jedne kolone pravimo više naredbom Split Cells iz menija Table.

### Pravljenje okvira i povlačenje linija

Najjednostavniji način da se tabela uokviri i da se povuku linije mreže je da se cela tabela selektuje, a zatim naredbom **Borders and Shading** iz menija **Format** sa kartice **Borders** odabere vrsta linije (Style), boja linije (Color) i debljina linije (Width).

| Borders and Shadin | g                        | ?×                                                        |
|--------------------|--------------------------|-----------------------------------------------------------|
| Borders Page Borde | r <u>S</u> hading        |                                                           |
| Setting:           | Style:                   | Preview                                                   |
| None               |                          | Click on diagram below or use<br>buttons to apply borders |
| Box                |                          |                                                           |
|                    |                          |                                                           |
| Grid               | Automatic <u>W</u> idth: |                                                           |
| Custom             | 1⁄2 pt ▼                 | Apply to:<br>Table                                        |
|                    |                          | Options                                                   |
| Show Toolbar       | Horizontal Line          | OK Cancel                                                 |

Slika 5. Prozor za dijalog za crtanje okvira i povlačenje linija

# Senčenje tabele

Pojedina polja u tabeli možemo istaći senčenjem. Postupak senčenja je isti kao i za senčenje teksta u paragrafu.

- 1. Selektovanje,
- 2. Aktiviranje prozora za dijalog Borders and Shading iz menija Format,
- 3. Otvaranje kartice Shading,

| Borders and Shading                                                      | ?×                |
|--------------------------------------------------------------------------|-------------------|
| Borders Page Border Shading Fill No Fill No Fill No Fill No Fill No Fill | Preview           |
| Patterns<br>Style:<br>Celar<br>Color:<br>Automatic                       | Apply to:<br>Cell |
| Show Toolbar <u>H</u> orizontal Line                                     | OK Cancel         |

Slika 6. Prozor za dijalog za crtanje okvira i povlačenje linija

4. Izbora boje iz liste za senčenje.

### Poravnanje sadržaja u tabeli

Poravnanje sadržaja u ćeliji tabele možemo odrediti pomoću tastera za izbor poravnanja sa linije alata **Tables and Borders**.

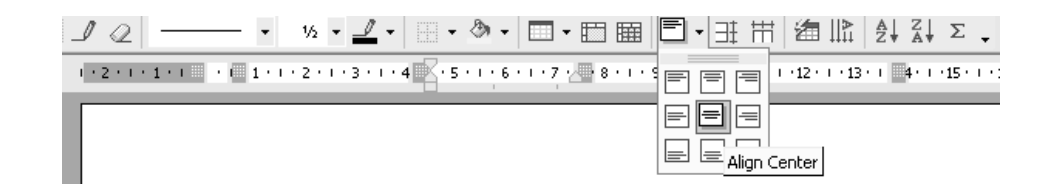

Slika 7. Padajući meni tastera za poravnanje sadržaja u tabeli

Ukoliko želimo npr. da sadržaji jednoga reda u tabeli budu centrirani potrebno je prvo selektovati željeni red.

### Smer teksta u ćelijama

Smer teksta u ćelijama menja se označavanjem ćelije (ili više njih) u dijalog prozoru **Text Direction – Table Cell** iz menija **Format**.

| Text Direction - Table C | ell ?×                                             |
|--------------------------|----------------------------------------------------|
| Orientation              | Preview                                            |
| Text<br>Text             | The quick brown<br>fox jumps over<br>the lazy dog. |
| Apply to:                |                                                    |
|                          | OK Cancel                                          |

Slika 8. Prozor za dijalog Text Direction – Table Cell

#### Promena veličine redova i kolona

Veličinu redova i kolona određujemo mišem ili ako nam je potrebna preciznost pomoću prozora za dijalog **Table Properties** iz menija **Table**.

Širina kolone menja se postavljanjem pokazivača uz ivicu kolone koju želimo proširiti, kako bi pokazivač promenio oblik u dve paralelne crte sa strelicama okrenutim ulevo i udesno. Pritiskom i povlačenjem levog miša u potrebnom smeru, u zavisnosti da li kolonu želimo da suziti ili proširiti pomeramo ivicu. Kada postignemo željenu širinu otpuštamo taster miša.